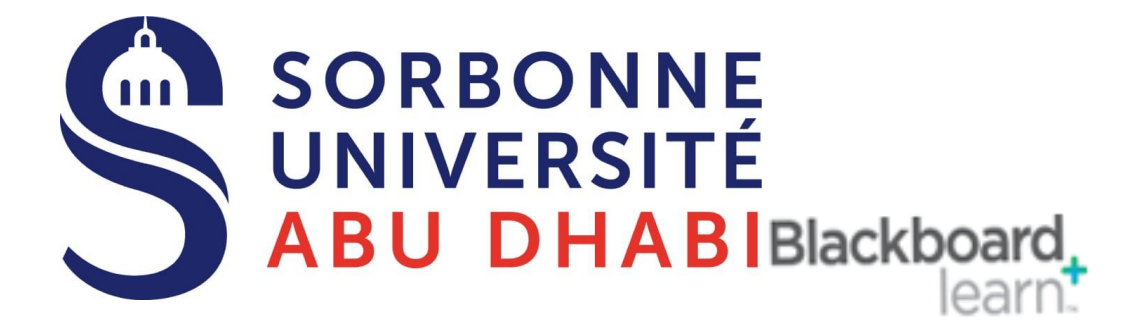

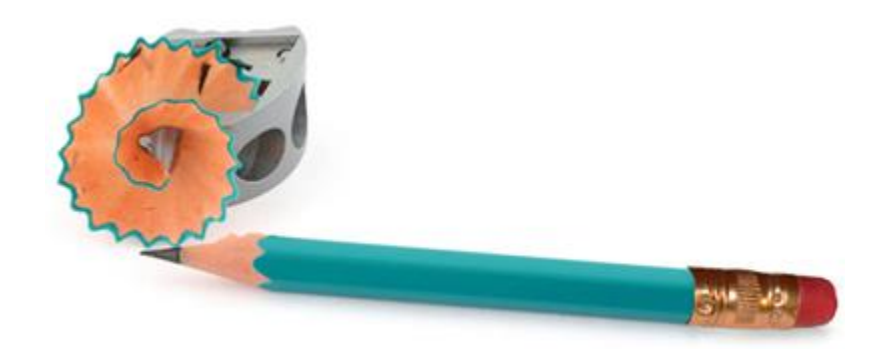

# Go Online Manage **Grade Center**

# Export \Import Grade Centre

# 1.0 How to Export the Blackboard Grade Centre

If you wish to download your course's Grade Centre, or a part of it, follow these instructions.

## Access the Grade Centre

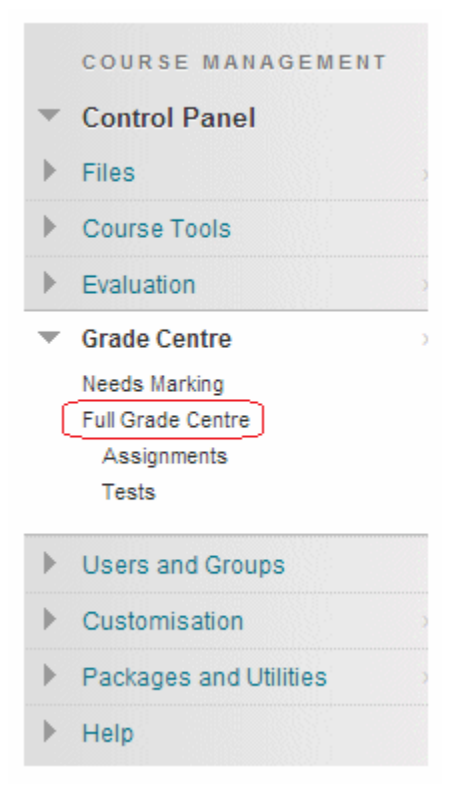

1. From your course Control Panel, access the Grade Centre.

#### Download

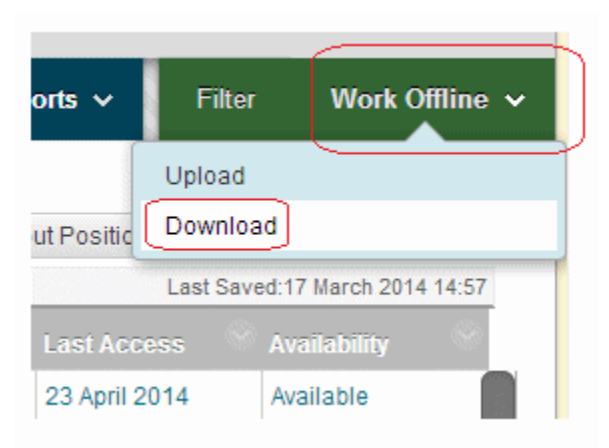

2. Hover your mouse over Work Offline an choose Download.

## Parts to download

| DATA                       |                                                                                 |
|----------------------------|---------------------------------------------------------------------------------|
| Select Data to<br>Download | Full Grade Centre                                                               |
|                            | 🔵 Selected Column 🛛 General Knowledge Quiz 🔻 🔲 Include Comments for this Column |
|                            | <ul> <li>User Information Only</li> </ul>                                       |

3. Choose which parts of the Grade Centre you wish to download.

#### Options

#### OPTIONS

Choose either the tab-delimited (.XLS) or comma-delimited (.CSV) delimiter type to open the file directly in Microsoft Excel. Select comma-delimited for importing to third-party applications that do not support Excel.

| Delimiter Type                | 🔵 Comma 💿 Tab                                                                                                    |
|-------------------------------|----------------------------------------------------------------------------------------------------|
| Include Hidden<br>Information | <ul> <li>Yes          No     </li> <li>Hidden information includes columns and users that have been hidden from view.</li> </ul> |

4. For delimiter type choose **Tab**.5. If you do not wish to include hidden information choose No,

otherwise leave it set to Yes.

6. Click on **Submit**.

## Download

#### **Download Grades**

The data has been saved to a file. To download the file and work offline, click Download to Open the file.

DOWNLOAD

7. Click on **Download**.

#### **Open or Save**

| File Down                              | load 🔀                                                                                                    |  |  |  |  |  |  |  |  |
|----------------------------------------|----------------------------------------------------------------------------------------------------|--|--|--|--|--|--|--|--|
| Do you want to open or save this file? |                                                                                                    |  |  |  |  |  |  |  |  |
| ×                                      | Name: gc_MDBAK01_fullgc_2008-06-09-11-58-17.xls<br>Type: Microsoft Excel Worksheet                                                                                                 |  |  |  |  |  |  |  |  |
|                                        | Open Save Cancel                                                                                                    |  |  |  |  |  |  |  |  |
| 1                                      | While files from the Internet can be useful, some files can potentially harm your computer. If you do not trust the source, do not open or save this file. <u>What's the risk?</u> |  |  |  |  |  |  |  |  |

8. Click on **Open** to open the file, or on **Save** to save the file to your computer.

# 2.0 How to Import into the Grade Centre using Microsoft Excel

1. From your course Control Panel, access the Grade Centre.

#### 2. Create a column in the Grade Centre for the

topic/assessment to which the marks are related.

| Cre | ate Column          | Create Calculated                                                                           | Column 🗸 🛛 M                                                                                                  | anage 🗸                                                                                                    | Reports 🗸                                                                                                    |                                                                                                    |
|-----|---------------------|---------------------------------------------------------------------------------------------|----------------------------------------------------------------------------------------------------|----------------------------------------------------------------------------------------------------|----------------------------------------------------------------------------------------------------|----------------------------------------------------------------------------------------------------|
|     |                     |                                                                                             |                                                                                                    |                                                                                                    |                                                                                                    |                                                                                                    |
|     | Move To Top         | Email 📎                                                                                     |                                                                                                    |                                                                                                    |                                                                                                    |                                                                                                    |
| Gr  | ade Information Bar |                                                                                             |                                                                                                    |                                                                                                    |                                                                                                    |                                                                                                    |
|     | Last Name           | 🛛 First Name 🛛 🛇                                                                            | University Use 🔘                                                                                              | Number                                                                                                    | Cast Acce                                                                                                    | ess 📀                                                                                                    |
|     | Blackboard          | Barry                                                                                       | bblack                                                                                                    | X000647                                                                                                    | 27 Octobe                                                                                                    | er 2016                                                                                                    |
|     | btrain1             | A                                                                                           | btrain1                                                                                                    | X002772                                                                                                    |                                                                                                    |                                                                                                    |
|     | Cre<br>Gr           | Create Column<br>Move To Top<br>Grade Information Bar<br>Last Name<br>Blackboard<br>btrain1 | Create Column Create Calculated Move To Top Email  Grade Information Bar Last Name Blackboard Barry btrain1 A | Create Column       Create Calculated Column ∨       M         →       Move To Top       Email ⊗         Grade Information Bar       Email ⊗         Last Name       First Name       University User         Blackboard       Barry       bblack         btrain1       A       btrain1 | Create Column       Manage          Move To Top       Email          Grade Information Bar          Last Name       First Name       University Usel       Number         Blackboard       Barry       bblack       X000647         btrain1       A       btrain1       X002772 | Create Column       Create Calculated Column ~       Manage ~       Reports ~         Move To Top       Email >         Grade Information Bar         Last Name       First Name       University Usel       Number       Last Accel         Blackboard       Barry       bblack       X000647       27 Octobe         btrain1       A       btrain1       X002772 |

- 3. In this example we have called it "Offline Assessment".
- 4. Hover over the Work Offline button and choose Download.

| Create Column | Create Calculated | d Column 🗸 🛛 M | lanage 🗸 🛛 Re | eports 🗸        |              |                      | Filter             | Work Offline       |
|---------------|-------------------|----------------|---------------|-----------------|--------------|----------------------|--------------------|--------------------|
| Move To Top   | Email 📎           |                |               |                 | Sort Column  | s By: Layout Positic | Upload<br>Download |                    |
| Last Name     | First Name        | University Use | Number        | Last Access     | Availability | Offline Assessi      | Course Eva         | October 2016 08:15 |
| Blackboard    | Barry             | bblack         | X000647       | 27 October 2016 | Available    |                      |                    |                    |
| btrain1       | A                 | btrain1        | X002772       |                 | Available    |                      |                    |                    |
| btrain10      | J                 | btrain10       | X002781       |                 | Available    |                      |                    |                    |
| btrain11      | к                 | btrain11       | X002782       |                 | Available    |                      |                    |                    |
| - · · · · ·   |                   |                | V000700       |                 |              |                      |                    |                    |

5. Leave the options at the default settings and click on **Submit**.

|                                         | Cancel                                                                                                    |
|-----------------------------------------|----------------------------------------------------------------------------------------------------|
| DATA                                    |                                                                                                    |
| Items with Anony                        | mous Marking enabled will not be included in the download.                                                                                                    |
| Select Data to Dow                      | nload 💿 Full Grade Centre                                                                                                    |
|                                         | <ul> <li>Selected Column</li> <li>Offline Assessment</li> <li>Include Comments for this Column</li> </ul>                                                                               |
|                                         | User Information Only                                                                                                    |
|                                         |                                                                                                    |
| OPTIONS                                 |                                                                                                    |
|                                         |                                                                                                    |
| Choose either the<br>to third-party app | ab-delimited (.XLS) or comma-delimited (.CSV) delimiter type to open the file directly in Microsoft Excel. Select comma-delimited for importing<br>lications that do not support Excel. |
| Delimiter Type                          | 💿 Comma 💿 Tab                                                                                                    |

Include Hidden Information Yes No Note: if you have difficulty opening the excel file, you can change the delimiter type to Comma to receive a CSV file instead.

#### 6. Click on **Download** and open the file in **Excel**.

| Download Grades                                                                                            |   |
|----------------------------------------------------------------------------------------------------|---|
| The data has been saved to a file. To download the file and work offline, click Download to Open the file. |   |
| 7. If you receive this message click on <b>Yes</b> .                                                       | × |

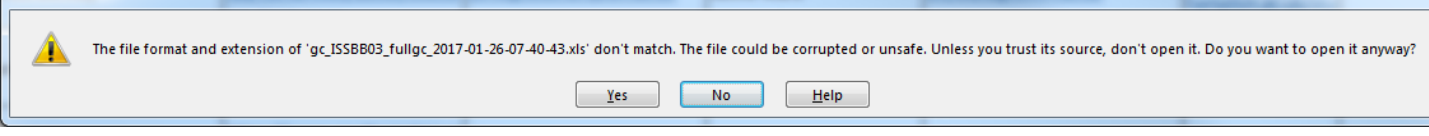

Note: if you have difficulty opening the excel file, you can change the delimiter type to Comma in step 5 above to receive a CSV file instead.

8. In Excel **enter/paste the marks**. Ensure they are entered as **numerical values**, not formulas.

|                      | Α         | В         | С         | D          | E                | F           | G                                          | н     |
|----------------------|-----------|-----------|-----------|------------|------------------|-------------|--------------------------------------------|-------|
| 1                    | Last Name | First Nam | Username  | Student IE | Last Access      | Availabilit | Offline Assessment [Total Pts: 100] 249803 | Cours |
| 2                    | Blackboar | Barry     | bblack    | X000647    | 27/10/2016 07:55 | Yes         |                                            |       |
| 3                    | btrain1   | Α         | btrain1   | X002772    |                  | Yes         |                                            |       |
| 4                    | btrain10  | J         | btrain10  | X002781    |                  | Yes         |                                            |       |
| 5                    | btrain11  | К         | btrain11  | X002782    |                  | Yes         |                                            |       |
| 6                    | btrain12  | L         | btrain12  | X002783    |                  | Yes         |                                            |       |
| 7                    | btrain13  | М         | btrain13  | X002784    |                  | Yes         |                                            |       |
| 8                    | btrain14  | N         | btrain14  | X002785    |                  | Yes         |                                            |       |
| 9                    | btrain15  | 0         | btrain15  | X002786    |                  | Yes         |                                            |       |
| 10                   | btrain16  | Ρ         | btrain16  | X002787    |                  | Yes         |                                            |       |
| 11                   | btrain17  | Q         | btrain17  | X002788    |                  | Yes         |                                            |       |
| 12                   | btrain18  | R         | btrain18  | X002789    |                  | Yes         |                                            |       |
| 13                   | btrain19  | S         | btrain19  | X002790    |                  | Yes         |                                            |       |
| 14                   | btrain2   | В         | btrain2   | X002773    |                  | Yes         |                                            |       |
| 15                   | btrain20  | Т         | btrain20  | X002791    |                  | Yes         |                                            |       |
| 16                   | btrain21  | Α         | btrain21  | X006075    |                  | Yes         |                                            |       |
| 17                   | btrain22  | В         | btrain22  | X006076    |                  | Yes         |                                            |       |
| 18                   | btrain23  | С         | btrain23  | X006077    |                  | Yes         |                                            |       |
| 19                   | btrain24  | D         | btrain24  | X006078    |                  | Yes         |                                            |       |
| 20                   | btrain25  | E         | btrain25  | X006079    |                  | Yes         |                                            |       |
| 21                   | btrain26  | F         | btrain26  | X006091    |                  | Yes         |                                            |       |
| 22                   | btrain27  | G         | btrain27  | X006092    |                  | Yes         |                                            |       |
| 23                   | btrain28  | Н         | btrain28  | X006093    |                  | Yes         |                                            |       |
| 24                   | btrain29  | I         | btrain29  | X006094    |                  | Yes         |                                            |       |
| 25                   | btrain3   | С         | btrain3   | X002774    |                  | Yes         |                                            |       |
| 26                   | btrain30  | J         | btrain30  | X006095    |                  | Yes         |                                            |       |
| 27                   | btrain31  | К         | btrain31  | X006096    |                  | Yes         |                                            |       |
| <mark>28</mark><br>0 |           | ur Evcol  | file as a | CSV file   |                  |             |                                            |       |

9. Save your Excel file as a **CSV** file.

File <u>n</u>ame: gradecentre\_upload Save as <u>type</u>: CSV (Comma delimited) (\*.csv)

10. Close Excel.

11. In the Grade Centre **hover** over the **Work Offline button** and choose **Upload**.

| Reports 🗸                                                                               |                  |                      | Filter                | Work Offline 🗸  |  |  |  |
|-----------------------------------------------------------------------------------------|------------------|----------------------|-----------------------|-----------------|--|--|--|
|                                                                                         | Sort Column      | is By: Layout Positi | Upload<br>On Download |                 |  |  |  |
|                                                                                         |                  |                      | Last Saved:27 Oct     | ober 2016 08:15 |  |  |  |
| 🛇 Last Access 🛛 🛇                                                                       | Availability 🛛 🔊 | Offline Assessi 🔘    | 🖉 Course Eval 🏾       | General Knowle  |  |  |  |
| 27 October 2016                                                                         | Available        |                      |                       | 80.00           |  |  |  |
|                                                                                         | Available        |                      |                       |                 |  |  |  |
|                                                                                         | Available        |                      |                       |                 |  |  |  |
|                                                                                         | Available        |                      |                       |                 |  |  |  |
| 12. Browse for your saved CSV file,<br>select comma as delimiter type and click Submit. |                  |                      |                       |                 |  |  |  |

| -X- Attach File | Browse My Cor                        | nputer Browse Course                             |
|-----------------|--------------------------------------|--------------------------------------------------|
| Selected File   | File Name<br>Name of link to<br>file | gradecentre_upload.csv<br>gradecentre_upload.csv |
|                 | Do not attach                        |                                                  |
| Delimiter Type  | 🔵 Auto 💿 Con                         | nma 🔵 Tab                                        |

Click **Submit** to proceed. Click **Cancel** to go back.

Cancel Submit

13. You will be given a preview of the data that will be uploaded, click **Submit** to confirm.

#### **Upload Grades Confirmation**

Review the list below and select what to upload, then click Submit.

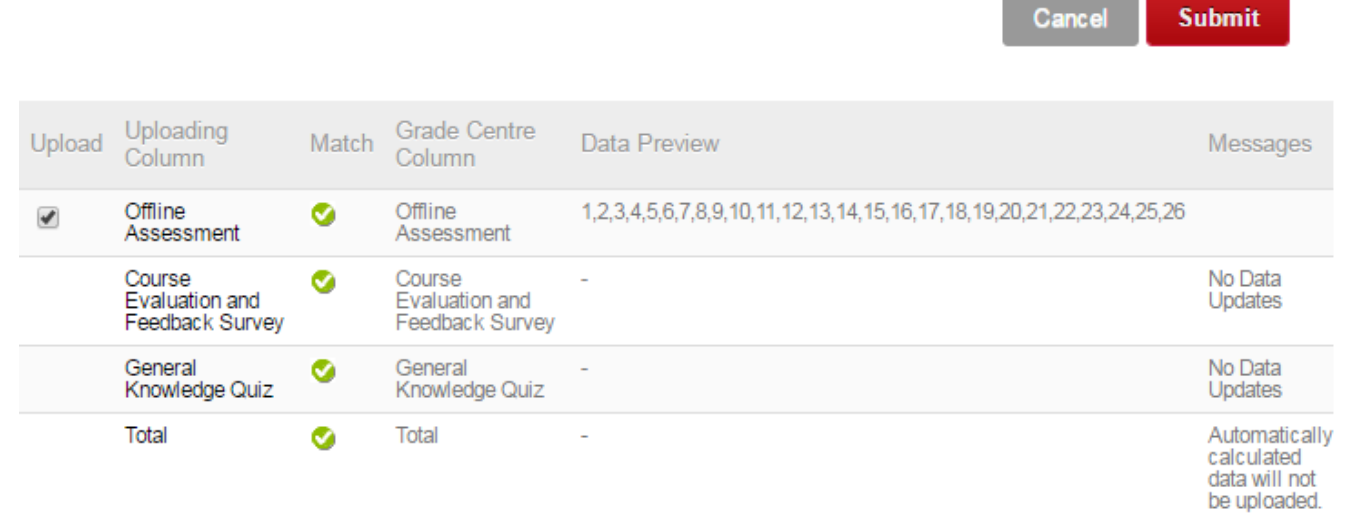

#### 14. The marks will appear in the column in the Grade Centre.

| Сте | eate Column         | Create Calculated | Column 🗸 🛛 🕅   | lanage ∽ Rej | oorts 🗸         |                   | Filte              | r Work Offline 🔨        |
|-----|---------------------|-------------------|----------------|--------------|-----------------|-------------------|--------------------|-------------------------|
|     |                     |                   |                |              |                 |                   |                    |                         |
| [   | Move To Top         | Email 😸           |                |              | Sor             | t Columns By: Lay | out Position 😸 Ord | er: Ascending 📎         |
| G   | ade Information Bar |                   |                |              |                 |                   | Last Save          | d:26 January 2017 07:52 |
|     | Last Name           | First Name 🛛 🔍    | University Use | Number 🤍     | Last Access 🛛 🔍 | Availability 💿    | Offline Assessi 🌑  | 💋 Course Eval 💿         |
|     | Blackboard          | Barry             | bblack         | X000647      | 27 October 2016 | Available         | 1.00               |                         |
|     | btrain1             | A                 | btrain1        | X002772      |                 | Available         | 2.00               |                         |
|     | btrain10            | J                 | btrain10       | X002781      |                 | Available         | 3.00               |                         |
|     | btrain11            | к                 | btrain11       | X002782      |                 | Available         | 4.00               |                         |
|     | btrain12            | L                 | btrain12       | X002783      |                 | Available         | 5.00               |                         |
|     | btrain13            | М                 | btrain13       | X002784      |                 | Available         | 6.00               |                         |
|     |                     |                   |                |              |                 |                   |                    |                         |

# The End

© 2019 Sorbonne Learn.